# **DipTrace: Design Your PCB for OSHpark.com**

OSH Park is a PCB manufacturer tailored to hobbyists. They take orders for very small quantities of boards (minimum 3) and they are able to do this by taking small hobbyist projects and compiling them into a big batch. A typical two layer board costs US\$5 per square inch.

In this short tutorial you will learn how to a export DipTrace PCB Layout for OSH Park.

I love Diptrace, but OSH Park doesn't accept its native "dip" file format. That being said, they do take in Gerber files. But before we send PCBs to the fab, we must design a board that complies with OSH Park specifications; which are:

- Minimum 6 mil trace width
- Minimum 6 mil trace spacing
- Minimum 10 mil drill size
- Minimum 5 mil annular ring
- Minimum 15 mil keep-out distance from traces to the board edge.
- Cutouts must at least 100 mil wide

### Setting up Design Rules in Diptrace

To make sure you are respecting these rules, in Diptrace PCB Layout go to **verification/design rules**.

By default, Diptrace tends to be more conservative than what OSH Park can deliver; but there are few things to change:

| nplate: None       |                   |        |      | Show a         | list of errors o | or "No Errore" r | nessage    |     |
|--------------------|-------------------|--------|------|----------------|------------------|------------------|------------|-----|
| indite             | `                 |        |      |                | lise of errors e |                  | nessaye    |     |
| Check Clearances   | 🗹 Check           | Sizes  | 🗹 Er | nable Real-tim | e DRC            |                  |            |     |
| learances Sizes Re | al-time DRC Optio | ns     |      |                |                  |                  |            |     |
|                    |                   | _      |      |                |                  | -                | <b>D</b> 1 |     |
|                    | <b>—</b>          | Trace: | Via: | Pad:           | SMD:             | Copper:          | Drill:     |     |
| Bottom             | Trace:            | 6      |      |                |                  |                  |            | mil |
|                    | Via:              | 6      | 6    |                |                  |                  |            | mil |
|                    | Pad:              | 6      | 6    | 6              |                  |                  |            | mil |
|                    | SMD:              | 6      | 6    | 6              | 6                |                  |            | mil |
|                    | Copper:           | 6      | 6    | 6              | 6                | 6                |            | mil |
|                    | Drill:            | 10     | 10   | 10             | 10               | 10               | 10         | mil |
|                    | Board:            | 20     | 20   | 20             | 20               | 20               | 20         | mil |

You can set the board clearance to 15 mil technically as it is what OSH Park requires, but I like the extra 5 mil buffer so it is set to 20 here. 20 mil is ridiculously small when you think about it (half a millimeter!).

The second tab is very important because you need to specify the minimum sizes. Again, DipTrace here was by default more conservative than what OSH Park can manufacture:

| Design Rules                                   |                                           |                          |                                                           | ×                                  |
|------------------------------------------------|-------------------------------------------|--------------------------|-----------------------------------------------------------|------------------------------------|
| Template: None                                 | ~                                         | Show a                   | a list of errors or "No Errors" mes                       | sage                               |
| Check Clearances<br>Clearances Sizes Real-time | Check Sizes                               | 🗹 Enable Real-tin        | ne DRC                                                    |                                    |
| All Layers                                     | Minimum<br>Trace:<br>Drill:<br>Ring Size: | 6 mil<br>10 mil<br>5 mil | Maximum<br>Plated Hole:<br>Non-plated Hole:<br>Ring Size: | 200 mil<br>200 mil<br>2001.312 mil |
|                                                |                                           |                          | ОК                                                        | Cancel                             |

And adding on to that, as an hobbyist it is very unlikely you'll ever need traces smaller than 10 mil, even for fine pitch QFN or TSSOP packages, but it doesn't hurt to set the parameters right regardless.

Finally on the last tab, don't forget to tick the box "check copper pour" which is disabled by default:

| Design Rules               |             |                           |
|----------------------------|-------------|---------------------------|
| Template: None             | ~           | Show a list               |
| Check Clearances           | Check Sizes | 🗹 Enable Real-time D      |
| Clearances Sizes Real-time | DRC Options |                           |
| Check Class-to-Class Rules |             | Check Jumper Wires        |
| Check Length Matching      |             | 🗹 Check Same Pattern Pads |
| Check Copper Pours         |             | Check Same Net Pads       |
| Check Route Keepouts       |             | Check Silk over Pads      |
|                            |             |                           |

In my experience it is the most important setting because it's very easy to run copper pour along the edges and forget about the clearance here.

Once in a while press **F9** or **Verification/Check Design Rules** to make sure your PCB is correct; or enable **Real-time DRC**.

## **Exporting your PCB for OSH Park**

One you're happy with your design select **File/Export/Gerber**...

Leave all by default options and click "Export All".

| Export Gerber RS-274X                                                                                                    |                                                                                                    |                                                                                                    | ×                                    |  |
|----------------------------------------------------------------------------------------------------|----------------------------------------------------------------------------------------------------|----------------------------------------------------------------------------------------------------|--------------------------------------|--|
| Layers:                                                                                                    |                                                                                                    |                                                                                                    |                                      |  |
| Top Assy<br>Top Silk                                                                                                    | Objects<br>Traces                                                                                                    | Files                                                                                                    | Apertures                            |  |
| Top Mask<br>Top Paste<br>Top<br>Bottom Paste<br>Bottom Mask<br>Bottom Silk<br>Bottom Assy<br>Board Outline<br>Board<br>Top Dimension<br>Bottom Dimension | <ul> <li>Pads</li> <li>Vias</li> <li>Pad/Via Holes</li> <li>Mt Holes</li> <li>Text</li> </ul>                                       | Settings<br>Recognize Accuracy:<br>Board Outline Width:<br>Solder Mask Swell:                                                        | 3 mil<br>5.512 mil<br>4 mil          |  |
|                                                                                                    | <ul> <li>Tables</li> <li>Pictures</li> <li>Dimensions</li> </ul>                                                                    | Paste Mask Shrink:     4     mi       ✓ Paste Mask for SMT Pads Only                                                                 |                                      |  |
|                                                                                                    | <ul> <li>Drill Symbols</li> <li>Plated</li> <li>Non-plated</li> <li>All Holes</li> <li>Set Symbols</li> <li>Add Comments</li> </ul> | <ul> <li>Mirror</li> <li>✓ Flip Text</li> <li>Enable G54</li> <li>Offset</li> <li>X: 394 mil Y</li> <li>Use Design Origin</li> </ul> | Units<br>Inches<br>Metric<br>394 mil |  |
| Preview                                                                                                    |                                                                                                    | Export Expo                                                                                                    | rt All Close                         |  |

Next, click File/Export/N/C Drill...

Again, click on **"Export All**". When Diptrace asks you if you want to set tools automatically, click **Yes**.

| Export N/C Drill            |                                                             | ×               |
|-----------------------------|-------------------------------------------------------------|-----------------|
| Layers:                     | Tools:                                                      |                 |
| Top<br>Rottom               | Hole                                                        | Tool            |
| Boccom                      | Diameter 24 mil                                             |                 |
|                             | Diameter 33 mil                                             |                 |
|                             | Diameter 35 mil                                             |                 |
|                             | Diameter 106 mil                                            |                 |
|                             |                                                             |                 |
|                             | Auto                                                        | Number: T       |
| Objects<br>☑ Pads<br>☑ Vias | Manufacture Type<br>Drilling (Round H<br>Milling (Oval Hole | oles)<br>s)     |
| Mt Holes                    | Plating<br>✓ Plated                                         | Units<br>Inches |
| Mirror                      | Non-plated                                                  | OMetric         |
| Offset                      |                                                             |                 |
| X: 394 mil                  | Y: 394 mil                                                  |                 |
| Use Design Origin           |                                                             |                 |
| Preview                     | Export Expo                                                 | ort All Close   |

You should now have a folder that contains a lot of "gbr" files alongside a single drill file named "Through.drl". Zip them all using your favourite archive tool.

| 는 mydesign.zip - WinR4            | AR.                    |                            |              | _                    |           | ×     |
|-----------------------------------|------------------------|----------------------------|--------------|----------------------|-----------|-------|
| <u>File</u> <u>Commands</u> Tools | Fav <u>o</u> rites Opt | io <u>n</u> s <u>H</u> elp |              |                      |           |       |
| Add Extract To                    | Test View              | Delete                     | Find Wizard  | Info VirusScan C     | Comment 2 | SFX » |
| 🗈 📄 mydesign.zi                   | p - ZIP archive, un    | packed size S              | 56,402 bytes |                      |           | ~     |
| Name                              | Size                   | Packed                     | Туре         | Modified             | CRC32     |       |
|                                   |                        |                            | Local Disk   |                      |           | -     |
| Through.drl                       | 592                    | 205                        | DRL File     | 20/8/2017 12:47 AM   | 48967464  | !     |
| BoardOutline.gbr                  | 288                    | 183                        | GBR File     | 20/8/2017 12:47 AM   | 5C52B04C  |       |
| Bottom.gbr                        | 21,593                 | 6,573                      | GBR File     | 20/8/2017 12:47 AM   | 8F25287A  |       |
| BottomAssy.gbr                    | 189                    | 137                        | GBR File     | 20/8/2017 12:47 AM   | DC1CDC    |       |
| BottomDimension.gbr               | 1 <b>99</b>            | 141                        | GBR File     | 20/8/2017 12:47 AM   | 0BED4B77  |       |
| BottomMask.gbr                    | 484                    | 245                        | GBR File     | 20/8/2017 12:47 AM   | 059D7813  |       |
| BottomPaste.gbr                   | 189                    | 134                        | GBR File     | 20/8/2017 12:47 AM   | 92752156  |       |
| BottomSilk.gbr                    | 188                    | 137                        | GBR File     | 20/8/2017 12:47 AM   | 02A2F9AC  |       |
| 📄 Top.gbr                         | 23,708                 | 7,231                      | GBR File     | 20/8/2017 12:47 AM   | 7E809ABB  |       |
| TopAssy.gbr                       | 186                    | 132                        | GBR File     | 20/8/2017 12:47 AM   | 9A647369  |       |
| 📄 TopDimension.gbr                | 196                    | 136                        | GBR File     | 20/8/2017 12:47 AM   | 9C12BE44  |       |
| 📄 TopMask.gbr                     | 1,582                  | 550                        | GBR File     | 20/8/2017 12:47 AM   | 63251885  |       |
| 📄 TopPaste.gbr                    | 1,281                  | 468                        | GBR File     | 20/8/2017 12:47 AM   | 923FE83C  |       |
| 📄 TopSilk.gbr                     | 5,727                  | 1,599                      | GBR File     | 20/8/2017 12:47 AM   | F055F7C7  |       |
|                                   |                        |                            |              |                      |           |       |
| <b>D • C</b>                      |                        |                            | Total 56,40  | 02 bytes in 14 files |           |       |

You are now ready for OSH Park!

## Uploading your design to OSH Park

If everything was exported and zipped correctly, OSH Park will automatically detect your board and display an image of both sides in their signature purple silk mask.

| OSH Pa<br>Processing U                                               | ark<br>pload                                                                                           |              |
|----------------------------------------------------------------------|----------------------------------------------------------------------------------------------------|--------------|
| Detected 2 layer board of                                            | 1.26x1.51 inches (31.90x38.25mm). \$9.45 for three.                                                    | IV-25 Driver |
| Your upload has finished pro<br>all the individual layers to ma      | pressing. Enter the project details below and we'll move on to checking ake sure that they're correct. |              |
| Design notes:                                                        |                                                                                                    |              |
| <ol> <li>Processing mydesig</li> </ol>                               | gn.zip as DipTrace ZIP file.                                                                           |              |
| <ol> <li>Removed empty file</li> </ol>                               | e "BottomSilk.gbr".                                                                                    |              |
| <ol> <li>Removed empty file</li> </ol>                               | e "BottomPaste.gbr".                                                                                   |              |
| <ul> <li>Your project doesr</li> <li>2 layer board of 1.2</li> </ul> | ı't contain a bottom silk screen.<br>26x1.51 inches.                                                   |              |
| Name                                                                 | mydesign.zip                                                                                           |              |
| Description                                                          | Enter a short description of your project                                                              |              |
| Email                                                                | Enter your email address (required).                                                                   |              |
|                                                                      | Start Over C Cont                                                                                      | tinue 🗲      |

**NOTE:** You don't need a bottom silk screen, but OSH Park will remind you that it's empty. Make sure everything is correct and just order!

#### Diptrace for OSH Park: easier than expected!

As you can see, while it is not as convenient as simply dropping your CAD Eagle file to OSH Park, exporting the Gerber & Drill only takes a few seconds. A small price to pay to be able to carry on using your favourite PCB layout tool!

Credits: https://idyl.io/2017/08/23/diptrace-design-your-pcb-for-oshpark-com/